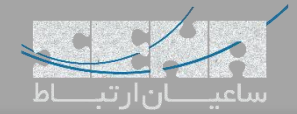

### مقدمه

گیتویهای ویپ شرکت سنگوما قابلیتی را برای شما فراهم میکنند تا همیشه ارتباطات تلفنی شما در دسترس باشد. این قابلیت که در این مقاله به معرفی آن میپردازیم، Enhanced Network Proxy یا به اختصار ENP نام دارد.

## ENP چیست؟

ENP در معنای بسیار ساده قابلیتی است که سیستم تلفنی شما را حتی در صورتی که مرکز تلفن از دسترس خارج شده باشد، پابرجا نگه میدارد. سازمان هایی که به مرکز تلفنی خود وابستگی بسیاری دارند، در صورتی که این مرکز تلفن از دسترس خارج گردد، تمام ارتباطات تلفنی خود را از دست خواهند داد؛ در این حالت ENP قابلیتهای زیر را فراهم میکند:

امکان تماس با شمارههای اضطراری
 دریافت و پاسخگویی به تماسهای مشتریان سازمان
 ارتباطات داخلیها با یکدیگر (تلفنهای آنالوگ و IP-Phoneها)
 امکان تماس با بیرون از سازمان

سرویس ENP ارزش افزودهای است که گیتویهای سری وگا شرکت سنگوما به شما میدهند. در واقع ENP به صورت یک سرویس مستقل کار میکند؛ سرویس پروکسی که به عنوان واسط بین سرور و کلاینتها درخواستها (پیامهای پروتکل SIP) را مسیردهی کرده و پاسخها را به کلاینت برمی گرداند و در صورت عدم دسترسی به سرور تلفنی یا سرویس دهنده (ITSP)، سرویس ENP خودش تماسها را مدیریت میکند. دو کارکرد اساسی ENP عبارتند از:

- ایجاد دسترسی به پروتکل SIP با استفاده از پروکسی، هنگامی که سرور تلفنی یا سرویس دهنده (ITSP) از دسترس خارج هستند.
  - مسیردهی تماسها به صورت عادی مانند زمانی که سرور در دسترس است.

توجه: از واژه کلاینت در این مقاله به عنوان دستگاهی که با سرور و از طریق پروتکل SIP ارتباط برقرار می کند یاد شده است، مانند تلفنهای IP.

در بخش اول این مقاله به توضیح پارامترهایی که در قسمت ENP وجود دارد، می پردازیم و سپس یک سناریو از این قابلیت را به صورت قدم به قدم بررسی می کنیم.

سه حالت متفاوت در ENP قابل تنظیم میباشد که با توجه به سناریوی مورد نظر، هریک دارای ویژگیهای خاص خود هستند که در ذیل شرح داده شده:

Standalone proxy در این حالت ENP مانند یک دستگاه مستقل، نقش SIP Register و Proxy را ایفا مینماید. ENP در این حالت قابلیت رجیستر کردن داخلیهای SIP را پشتیبانی کرده و تلفنهایی که با پروتکل SIP به گیتوی متصل هستند، در این حالت قابلیت رجیستر کردن داخلیهای SIP را پشتیبانی کرده و تلفنهایی که با پروتکل SIP به گیتوی متصل هستند، میتوانند تماس با داخلیهای دیگر و یا بر روی بستر خط شهری داشته باشند؛ که در این حالت حداکثر میتوان تعداد ۱۲۰ در این حالت حداکثر میتوان تعداد در این حالت جداکثر میتوان تعداد در این حالت جداکثر میتوان تعداد در این حالت حداکثر میتوان تعداد در این حالت حداکثر میتوان تعداد در این حالت جای میتوان تعداد در این حالت حداکثر میتوان تعداد در این حالت حداکثر میتوان تعداد در این حالت در این حالت حداکثر میتوان تعداد در این حالت حداکثر میتوان تعداد در این داخلی با پروتکل SIP بر روی دستگاه رجیستر شوند و تمام نیازهای اولیه یک سیستم تلفنی را برای شما برآورده نماید.

داشته باشید که در این حالت امکانات یک مرکز تلفن مانند Voice Mail یا ضبط مکالمات برای شما فراهم نیست، چرا که هدف تنها حفظ ارتباطات میباشد.

- Forward to itsp تمامی تلفنها و دستگاهها با پروتکل SIP، سرویس ENP شما را به عنوان Forward to itsp در نظر می گیرند. در این حالت پیغامهای SIP پس از دریافت از کلاینتها توسط گیتوی به سیستم تلفنی ارسال می شوند و در صورت register شدن در سرور تلفنی، داخلی مورد نظر به لیست ENP اضافه خواهند شد تا در هر زمانی که سیستم تلفنی از دسترس خارج شود، مسیر دهی تماسها بر عهده ENP قرار گیرد. یکی از مزایای این حالت آن است که تمام پیغامهای SIP نفاه می فراد قدار گراینتها توسط گیتوی به سیستم تلفنی ارسال می شوند و در مورت تلفنی، داخلی مورد نظر به لیست ENP اضافه خواهند شد تا در هر زمانی که سیستم تلفنی از دسترس خارج شود، مسیر دهی تماسها بر عهده ENP قرار گیرد. یکی از مزایای این حالت آن است که تمام پیغامهای SIP ذخیره شده تا پس از اتصال مجدد از طریق ENP
- ITSP\_Trunking این حالت شباهتهای زیادی با حالت Forward\_to\_itsp دارد با این تفاوت که درخواست برقراری
  تماس به داخلی مورد نظر به صورت مستقیم انجام شده و پیغامی به ITSP یا سیستم تلفنی، ارسال نمی گردد.

## تنظيمات ENP

<u>Realm</u> میبایست آدرس دامین یا IP سیستم تلفنی خود را وارد کنید. در صورتی که ENP خود را بر روی حالت Standalone کانفیگ می کنید این آدرس برابر با آدرس گیتوی شما خواهد بود.

ENP Rx Port: پورت ENP شما میبایست با پورت مورد استفاده گیتوی شما متفاوت باشد. سرویس ENP و گیتوی دو سرویس جهت جداگانه هستند که وجه اشتراک آنها استفاده از سخت افزار مشترک است. بنابراین شما از یک آدرس IP با پورتهای متفاوت جهت سرویسهای مختلف استفاده می کنید.

با توضیح بالا در صورتی که گیتوی نیاز به ارتباط با سرویس ENP داشته باشد از آدرس لوپ بک 127.0.0.1 استفاده می *ک*ند. لیست داخلیهای Reigister شده در ENP: تمامی کاربران register شده چه در سیستم تلفنی و چه به صورت مستقیم در قسمت SIP Proxy Registered Users نمایش داده می شود.

<u>SIP Proxy Auth Users</u>: کلاینتهایی که اجازه ثبت به صورت مستقیم دارند در این بخش قابل اضافه شدن هستند. در صورت یکپارچه سازی با سرور تلفنی لیست داخلیهای PBX به این بخش به صورت اتوماتیک اضافه می شوند و شما نیاز به تعریف مجدد آن ندارید. هرچند می توانید از این بخش به عنوان یک مکمل در سناریوی خود استفاده کنید.

محدود کردن آدرسهای IP با استفاده از فیلتر: سه فیلتر ارائه شده عبارتند از:

- Ignored IP Addresses 🗸
- Rejected IP Addresses ✓
- Trusted IP Addresses 🗸

Ignored IP Addresses: در صورتی که محدوده آدرسی در این بخش اضافه شود، پیغامهای SIP دریافتی نادیده گرفته می شوند. Rejected IP Addresses: مانند حالت Ignored پیغامهای محدوده آدرس دهی شده نادیده گرفته می شود با این تفاوت که یک پاسخ "ورود غیر مجاز" به کلاینت داده می شود.

Trusted IP Addresses: کلاینتهایی که در این محدوده آدرسی باشند، بدون نیاز به احراز هویت (Authentication) میتوانند تماسهای خود را بر قرار کنند.

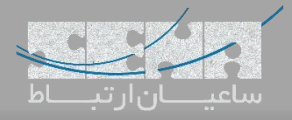

سناريو اول (Forward\_to\_ITSP)

ENP<u>:SIP ITSP Proxies</u> میتواند به یک یا چندین پروکسی سرور تلفنی متصل گردد؛ پس تمام مرکز تلفن های خود را میتوانید به این لیست اضافه کنید. در دسترس بودن سیستم تلفنی توسط ENP به صورت پیش فرض هر ۳۰ ثانیه یک بار انجام میشود که با پارامتر Test Intervals این مقدار قابل تغییر است.

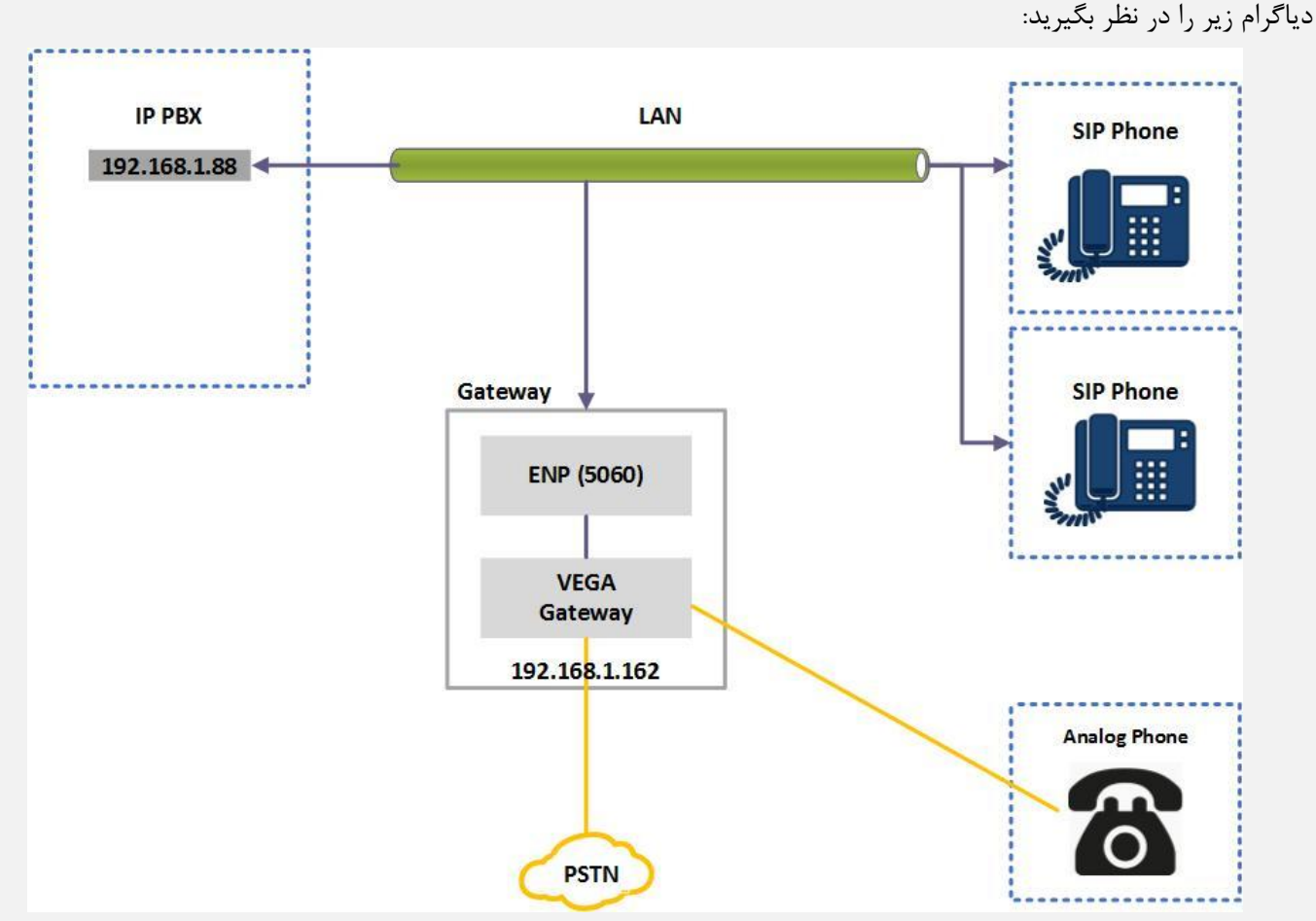

در قدم اول از مسیر Expert Config > ENP وارد منوی اصلی ENP شوید که صفحه زیر به شما نمایش داده می شود. آدرس مرکز تلفن (PBX) خود را در بخش Realm وارد کنید و مطمئن شوید که گزینه Mode بر روی حالت Forward\_to\_itsp انتخاب شده باشد. سپس در بخش SIP Authentication Users نام کاربری و رمز عبور هریک از داخلی ها را وارد کنید و دقت داشته باشید که گزینه Enable برای هر کدام فعال شده باشد.

#### SIP Proxy Configuration

| Mode    | forward_to_itsp | • |
|---------|-----------------|---|
| Realm   | 192.168.1.88    |   |
| Rx Port | 5060            |   |
| Submi   | t I             |   |

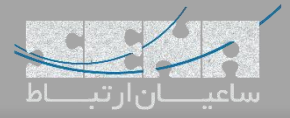

| Jse<br>Aliases | neve       |         |          |         |             |
|----------------|------------|---------|----------|---------|-------------|
| Del?           | User<br>ID | Enabled | Username | Aliases | Password    |
|                | 1          |         | 101      | 101     | pincode101  |
|                | 2          |         | 102      | 102     | pincode102  |
|                | 3          |         | 500      | 500     | pinc ode500 |
|                | 4          |         | 501      | 501     | pinc ode501 |
|                | 5          |         | 600      | 600     | pinc ode600 |

#### Add Delete Submit

# در بخش SIP ITSP Proxies آدرس مرکز تلفن خود را قسمت مشخص آن وارد کنید. همچنین می توانید مقدار فاصلههای زمانی

Test Interval را جهت بررسی در دسترس بودن سیستم تلفنی به عدد دلخواه تغییر دهید.

| SIP ITSP Proxies  | 5     |         |              |      |  |
|-------------------|-------|---------|--------------|------|--|
| Mode              | norm  | nal 🔻   |              |      |  |
| Proxy Test        | optic | ons 🔻   |              |      |  |
| Test Interval (s) | 10    |         |              |      |  |
| Transport         | udp   | •       |              |      |  |
| Del?              | ID    | Enabled | IP/Host      | Port |  |
|                   | 1     |         | 192.168.1.88 | 5060 |  |
| Add Delete S      | ubmit |         |              |      |  |

Add Delete Submit

سپس بخش Trunk Gateways را با استفاده از تصویر زیر تنظیم کنید:

| Trunk Gate                          | ways <u>help</u>       |                  |                     |                            |                                                                                                    |  |  |
|-------------------------------------|------------------------|------------------|---------------------|----------------------------|----------------------------------------------------------------------------------------------------|--|--|
| SIP Messages from Trunk Gateway     |                        |                  | trust 🔻             |                            |                                                                                                    |  |  |
| Allow Calls from ITSP Proxy to PSTN |                        |                  | always 🔻            |                            |                                                                                                    |  |  |
| Allow Calls from PSTN to ITSP Proxy |                        |                  | always 🔻            |                            |                                                                                                    |  |  |
| Allow Calls fro                     | om Local Trunk to ITSP | Proxy            | always 🔻            |                            |                                                                                                    |  |  |
| Transport                           |                        | udp 🔻            |                     |                            |                                                                                                    |  |  |
| Mode                                |                        | normal 🔻         |                     |                            |                                                                                                    |  |  |
| Test                                |                        | options <b>▼</b> |                     |                            |                                                                                                    |  |  |
| Test Interval (s                    | 3)                     |                  | 30                  |                            |                                                                                                    |  |  |
| Del?                                | Gateway<br>ID          | Enabled          | Is PSTN<br>Gateway? | IP/Host                    | Port                                                                                                    |  |  |
|                                     | 1                      |                  |                     | Trunk Gateway at 127.0.0.1 | -                                                                                                    |  |  |
|                                     | 2                      |                  |                     | 0.0.0.0                    | 5060                                                                                                    |  |  |
| Add   Delet                         | e Submit               |                  |                     |                            | Vertical de la construcción de la construcción de la construcción de la construcción de la construcción de la c |  |  |

تنظیمات این بخش را ذخیره و برای ثبت داخلیهای FXS وارد مسیر Expert Config > SIP شوید و بر روی گزینه SIP تنظیمات این بخش را ذخیره و برای ثبت داخلیهای FXS یک سطر اضافه کنید، سپس بر روی Modify کلیک کنید. در این مثال برای دو داخلی آنالوگ این تنظیم انجام شده است.

| Del? | User | Enable | SIP<br>Profile | Username  | Password | Subscriber | Resource<br>Priority<br>(no<br>namespace<br>selected) | Chg?   |
|------|------|--------|----------------|-----------|----------|------------|-------------------------------------------------------|--------|
|      | 1    | 1      | 1              | 500       | ****     | IF:0101    | N/A                                                   | Modify |
|      | 2    | 1      | 1              | 501       | ****     | IF:0102    | N/A                                                   | Modify |
|      | 3    | 1      | 1              | authuser1 | ****     | IF:0103    | N/A                                                   | Modify |
|      | 4    | 1      | 1              | authuser1 | ****     | IF:0104    | N/A                                                   | Modify |
|      | 5    | 1      | 1              | authuser1 | ****     | IF:0105    | N/A                                                   | Modify |
| 0    | 6    | 1      | 1              | authuser1 | ****     | IF:0106    | N/A                                                   | Modify |
|      | 7    | 1      | 1              | authuser1 | ****     | IF:0107    | N/A                                                   | Modify |
|      | 8    | 1      | 1              | authuser1 | ****     | IF:0108    | N/A                                                   | Modify |

#### SIP > Authentication

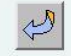

وارد مسیر SIP > Registration شوید و به ازای هر داخلی آنالوگ تنظیمات را مانند تصویر انجام دهید:

<u>SIP</u> > Registration

| Del? | User | Enable | Sip<br>Profile  | Dn  | Username | Authentication<br>User Index | Chg?          |
|------|------|--------|-----------------|-----|----------|------------------------------|---------------|
|      | 1    | 1      | 1 -<br>profile1 | 500 | 500      | 1 - 500                      | <u>Modify</u> |
|      | 2    | 1      | 1 -<br>profile1 | 501 | 501      | 2 - 501                      | <u>Modify</u> |
|      | 3    | 0      | 1 -<br>profile1 | 03  | 03       | 3 - authuser1                | <u>Modify</u> |
|      | 4    | 0      | 1 -<br>profile1 | 04  | 04       | 4 - authuser1                | <u>Modify</u> |
|      | 5    | 0      | 1 -<br>profile1 | 05  | 05       | 5 - authuser1                | <u>Modify</u> |
|      | 6    | 0      | 1 -<br>profile1 | 06  | 06       | 6 - authuser1                | <u>Modify</u> |
|      | 7    | 0      | 1 -<br>profile1 | 07  | 07       | 7 - authuser1                | <u>Modify</u> |
|      | 8    | 0      | 1 -<br>profile1 | 08  | 08       | 8 - authuser1                | <u>Modify</u> |
|      | 9    | 0      | 1 -<br>profile1 | 09  | 09       | 9 - invalid                  | <u>Modify</u> |
|      | 10   | 0      | 1 -<br>profile1 | 10  | 10       | 10 - invalid                 | <u>Modify</u> |

مسیر Expert Config > SIP را دنبال کنید و بر روی Modify کلیک کنید در قسمت Local Domain آدرس PBX خود را وارد

کنید و بقیه تنظیمات را در حالت پیش فرض رها کنید.

| SIP Profile 1 C                      | Configuration 1                                                       |
|--------------------------------------|-----------------------------------------------------------------------|
| Name                                 | profile1                                                              |
| Interface ID                         | 9901                                                                  |
| Local Domain                         | 192.168.1.88                                                          |
| Alternative Local<br>Domain          | alt-reg-domain.com                                                    |
| From Header<br>'userinfo'            | Calling Party                                                         |
| Contact Header<br>'userinfo'         | Calling Party                                                         |
| P Header<br>'userinfo'               | Calling Party                                                         |
| From Header<br>'host'                | Local Domain 🔹                                                        |
| To Header 'host'                     | Local Domain 🔹                                                        |
| Redirection 'host'                   | Local Domain 🔻                                                        |
| Transport                            | udp 🔻                                                                 |
| Capability Set                       | 2 - voice+t38Udp V                                                    |
| Reliable<br>Provisional<br>Responses | ● off                                                                 |
| DTMF Transport                       | ● rfc2833 ○ info ○ rfc2833 and tx info<br>○ rfc2833 and rx info ○ off |
| DTMF INFO                            | e mode1 O mode2                                                       |
| RFC2833 payload<br>(96-127)          | 101                                                                   |
| Submit                               |                                                                       |

در ادامه قسمت Proxy Parameters را خواهید دید، بر روی Modify کلیک کنید و در فیلد IP/DNS Name آدرس گیت وی را

وارد كنيد.

| SIP Proxy 1 | - b.          |  |
|-------------|---------------|--|
| Enable      | ۲             |  |
| IP/DNS Name | 192.168.1.162 |  |
| Port        | 5060          |  |
| Submit      |               |  |

ساعیان ارتباط ساعیان ارتباط

در ادامه صفحه قسمت SIP Registrar را Modify کنید. در این بخش نیز آدرس گیتوی را وارد کنید. پورت لوکال SIP را به ۵۰۶۲

تغییر دهید و گزینه Enable Registration را فعال کنید.

| General                     |                      |
|-----------------------------|----------------------|
| Local SIP Port              | 5062                 |
| Accept Non-Proxy<br>Invites |                      |
| Submit                      |                      |
| Registration                |                      |
| Show SIP Registratio        | in Show Registration |
| Enable Registration         |                      |
| Registration Mode           | normal               |
| Submit                      |                      |

تنظیمات شما در بخش گیتوی به پایان رسید. در قدم آخر کافیست Outbound پروکسی را در تلفنهای خود تنظیم کنید. یک دستگاه تلفن Akuvox را جهت نمایش نحوه تنظیمات بررسی می کنیم.

ابتدا با وارد کردن آدرس IP تلفن مرورگر وارد محیط کاربری تلفن می شویم. سپس در مسیر Account > Basic در بخش Outbond Proxy Server گزینه Enable Outbond را فعال و مشخصات ENP را وارد می کنیم.

| 0                | utbound Proxy Server |           |
|------------------|----------------------|-----------|
| Enable Outbound  | Enabled              | *         |
| Server IP        | 192.168.1.162        | Port 5060 |
| Backup Server IP |                      | Port 5060 |

در صورتی که سناریو خاصی در مسیر دهی تماسها دارید می توانید با مراجعه به مقاله Dial Plan نویسی در وگا اطلاعات بیشتری کسب کنید.